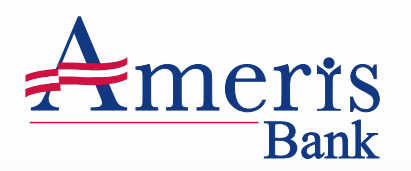

## **Personal Online Banking Enrollment**

### **Enrollment Steps**

- 1. Visit amerisbank.com
- 2. Select "Personal Online Banking"
- 3. Select "Register Now"
- 4. Select enrollment method
- 5. Accept agreement and disclosure
- 6. Enter requested information
- 7. Establish login credentials
- 8. Denote Online Bill Pay preference

#### **Step 1** Visit amerisbank.com.

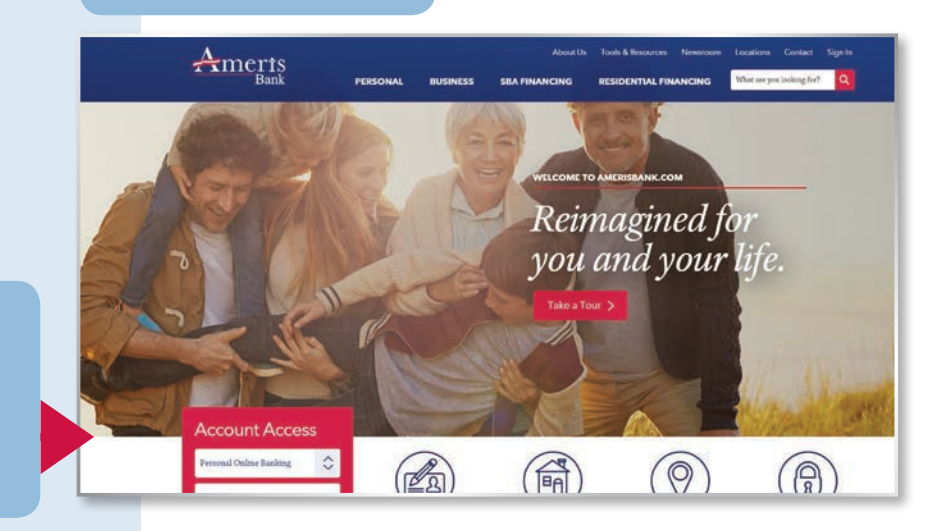

#### Step 2

Locate the "Account Access" box on the homepage and ensure "Personal Online Banking" is selected from the drop-down options.

### HELPFUL TIP: STEPS 1–2

For future access to Personal Online Banking, you can follow steps 1–2 and then click the Sign In button to access your accounts.

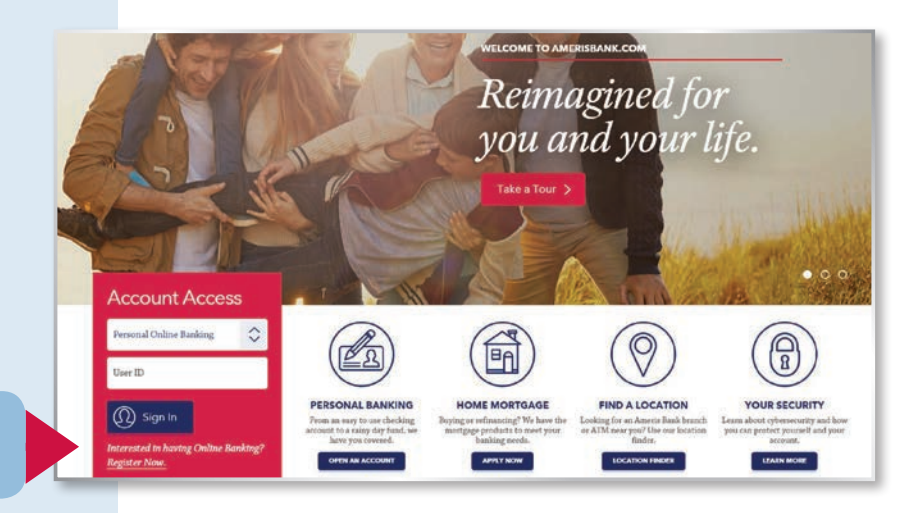

**Step 3** Then click the "Register Now" link.

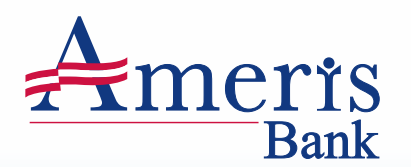

## **Personal Online Banking Enrollment**

## meris

## Step 4

A new web browser will open, welcoming you to Online Banking Enrollment for Ameris Bank. Read through this welcome page and select preferred enrollment method.

#### **Online Banking Enrollment**

#### Welcome to Online Banking

During enrollment, you will be asked to verify your identity and to read and accept the online disclosures. Upon completion, you will then be ready to start enjoying the conveniences of managing your money online through Ameris Bank Online Banking.

Please select one of the following account types below to receive instant access through Online Banking. If you have more than one account, you will receive access to your other accounts as well. If we do not have all the information required to grant immediate access, an Ameris Bank representative will contact you

- ATM or Debit Card ou will need your card number and personal identification number (PIN) to sign up.
- Checking, Savings or Money Market Account 0 You will need your account number and last statement balance to sign up.
  - Loan Account
- 0 You will need your account number, last payment amount and original principal amount to sign up.

If you would like to use your Certificate of Deposit (CD) as your enrollment option, please click on the selection below. Upon enrollment completion, an Ameris Bank representative will contact you for verification and additional information.

### **HELPFUL TIP: STEP 4**

If you choose to enroll using "ATM or Debit Card" you will be asked to provide the last 4 digits of your Ameris Bank Debit Card number and your new Ameris Bank PIN.

If you choose to enroll using the "Checking, Savings or Money Market Account" option, you will be asked to enter your last statement balance. If you are a new customer and have no statement history with Ameris Bank, enter \$0 balance in this field.

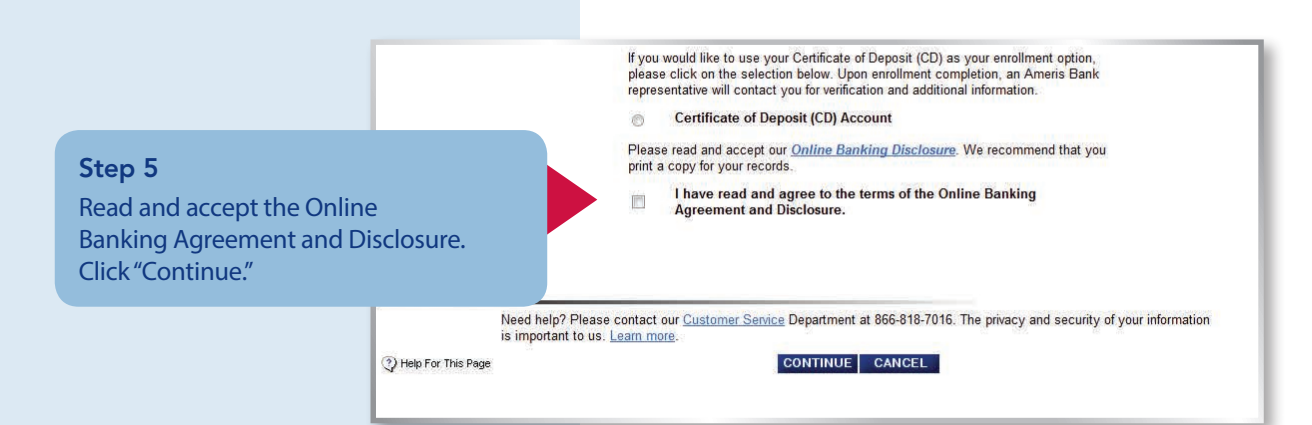

# Ameris Bank

## **Personal Online Banking Enrollment**

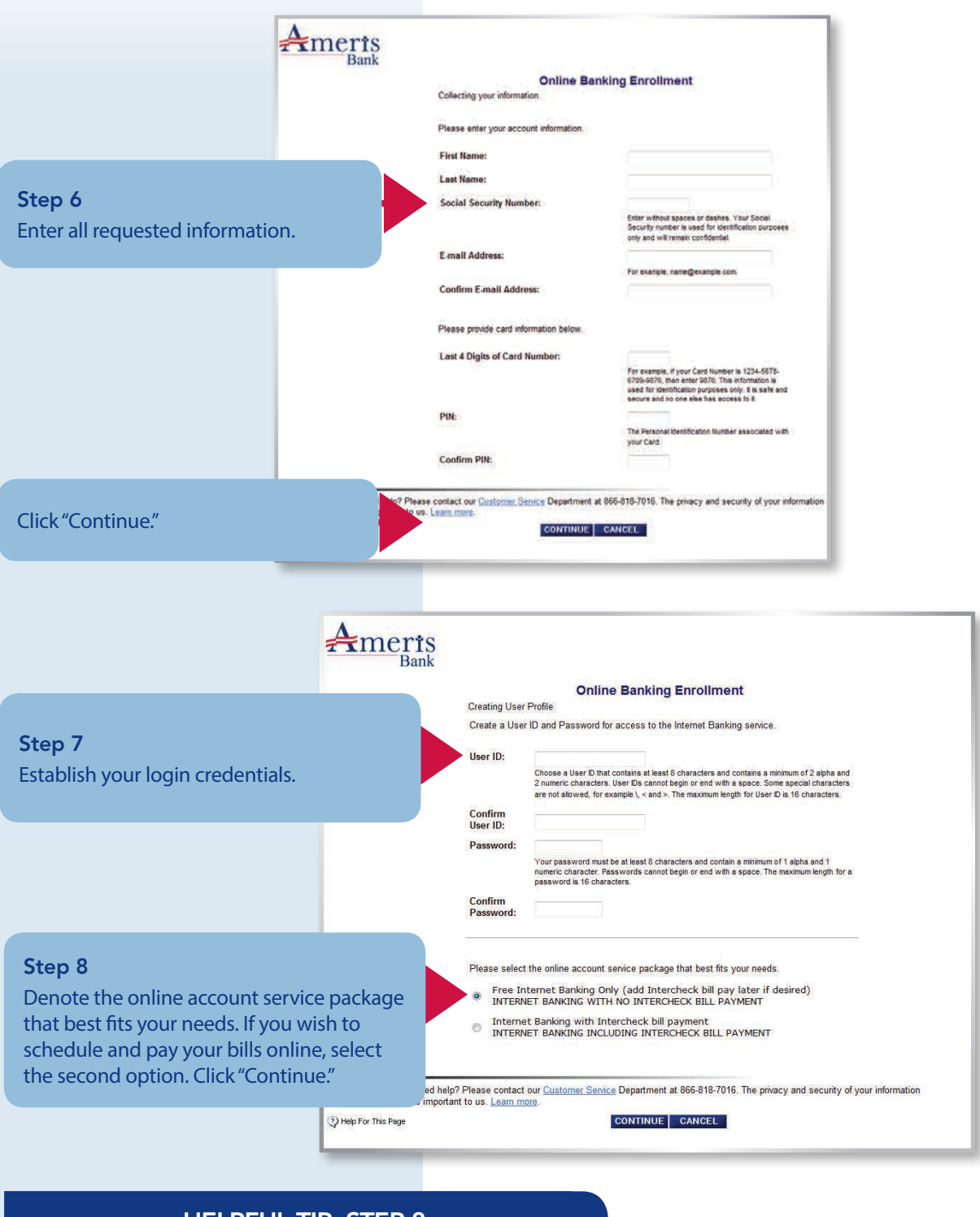

### **HELPFUL TIP: STEP 8**

Online Bill Pay is also referred to as Intercheck Bill Pay.